## **Contact Preferences**

Manage your contact preference by selecting the desired language and when you receive message, and how you receive that message (phone call, email, or text message). If your school has turned on certain options, you may be able to modify your phone numbers and email addresses.

From the **User Menu**, select **Settings**, then select **Contact Preference**. Review existing contact information (phone numbers and email addresses), enter any updates, and mark your desired Messenger Preferences. When phone and email changes are made, an email notification acknowledging the change is sent to the individual, alerting them to changes they may not have made.

|                       | <b>#</b>                                                                                                    |                                                                                                    |                                                           |
|-----------------------|----------------------------------------------------------------------------------------------------|----------------------------------------------------------------------------------------------------|-----------------------------------------------------------|
| Settings              |                                                                                                    |                                                                                                    |                                                           |
| Account Settings      | >                                                                                                    |                                                                                                    |                                                           |
| Contact Preferences   | >                                                                                                    |                                                                                                    |                                                           |
| Current Devices       | Contact Preferences                                                                                                    |                                                                                                    |                                                           |
| Notification Settings | Cell Phone<br>(555)555-1234x                                                                                                    |                                                                                                    |                                                           |
|                       | Work Phone ()x Other Phone                                                                                                    |                                                                                                    |                                                           |
|                       | ()x<br>Email Address<br>CampusParent@fakemail.com                                                                                                    |                                                                                                    |                                                           |
|                       | Secondary Email Address<br>user@example.com                                                                                                    |                                                                                                    |                                                           |
|                       | Your district may send some communications in languages other than English. If you preference language. US English Message Preferences For each notification type, select how you prefer to receive messages by checking Voice, T If the Text (SMS) option is enabled, message and data rates may apply. Charges are deper carrier to send and receive text messages. To opt out, uncheck the Text (SMS) box at any to | er to be contacted in a different la<br>ext (SMS), or Email.<br>Ident on your service plan, which<br>lime. | nguage, please specify your<br>may include fees from your |
|                       | Phone Email                                                                                                    |                                                                                                    |                                                           |
|                       | BACH (SMITH) HOUSEHOLD HOUSEHOLD PHONE<br>(555)555-9876                                                                                                    | VOICE                                                                                                    | TEXT (SMS)                                                |
|                       | Priority                                                                                                    |                                                                                                    |                                                           |
|                       | Attendance                                                                                                    | $\checkmark$                                                                                               |                                                           |
|                       | General                                                                                                    |                                                                                                    |                                                           |
|                       | Teacher                                                                                                    |                                                                                                    |                                                           |
|                       | Behavior Messenger                                                                                                    | $\checkmark$                                                                                               |                                                           |
|                       | Emergency                                                                                                    |                                                                                                    |                                                           |
|                       | Food Service                                                                                                    |                                                                                                    |                                                           |
|                       | CELL PHONE                                                                                                    | VOICE                                                                                                    | TEXT (SMS)                                                |
|                       | (555)555-1234<br>Priority                                                                                                    | <b>.</b>                                                                                                   |                                                           |
|                       | Attendance                                                                                                    |                                                                                                    |                                                           |
|                       | Constal                                                                                                    |                                                                                                    |                                                           |
|                       | General                                                                                                    |                                                                                                    |                                                           |
|                       | leacher                                                                                                    |                                                                                                    |                                                           |
|                       | Behavior Messenger                                                                                                    | <b>✓</b>                                                                                                   |                                                           |
|                       | Emergency                                                                                                    | ✓                                                                                                    |                                                           |
|                       | Food Service                                                                                                    | ✓                                                                                                    |                                                           |
|                       |                                                                                                    |                                                                                                    |                                                           |